## CCC ONE<sup>®</sup> Estimating Request for Supplement Job Aid

PurposeThis job aid describes the changes to Supplement Request Processing for the<br/>Loss Takers that use Assignment Entry.

**Note:** If the Original Estimate appraiser and new appraiser is CCC ONE, then the user can reassign using the **Request for Supplement** check box. Except when, the Supplement or New Estimate appraiser is an Open Shop, and the Original Estimate appraiser is a shop of any kind.

CurrentStaff Appraisers use the following general steps to handle SupplementProcessRequests in Estimating.

| Step | Action                                                                                   |
|------|------------------------------------------------------------------------------------------|
| 1    | Loss Taker creates Supplement Request and sends it.                                      |
| 2    | Appraiser logs onto Estimating.                                                          |
| 3    | The Estimate has no lines; therefore, the Appraiser must download the Workfile from CCC. |
| 4    | The Appraiser writes the Supplement and sends it back.                                   |

**Note:** Specific steps may differ based on company workflow.

## **Other Option**

If, the Loss Taker checks the **Request for Supplement** checkbox and adds Supplement Notes

into the **Instructions to Estimator** Assignment Entry field for any additional information that needs to be communicated about the supplement request to the appraiser.

| structions to Estimator           |                             |
|-----------------------------------|-----------------------------|
| This is a request for supplement. | ^                           |
|                                   | ~                           |
|                                   | 33 of 4,000 characters used |

Request for Supplement

Then, the next time the Appraiser logs in, a Claim Office Message with the **Instructions to Estimator** will appear in their Messages or in the Notes tab as a

Note. The latest Workfile will be "pushed" down to the **Workfiles View as a Supplement Assignment**. In other words, it will come down automatically, eliminating the need for a Library Retrieval (Download from CCC Library Request).

**Note:** Instructions to Estimator is the only information communicated to the appraiser when the Request for Supplement checkbox is selected.

| Supplement    | Once the <b>Supplement Request</b> has been sent, the Appraiser will receive two |                   |  |
|---------------|----------------------------------------------------------------------------------|-------------------|--|
| Assignment in | items. They are:                                                                 |                   |  |
| CCC ONE       | Message                                                                          | Original Workfile |  |

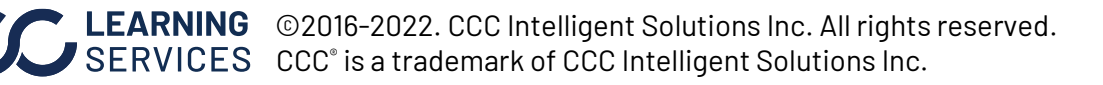